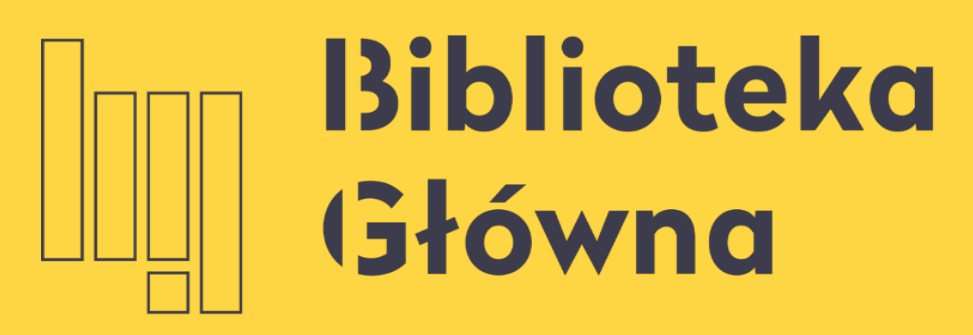

POLITECHNIKA WARSZAWSKA

### Jak założyć konto w PBN

### Politechnika Warszawska

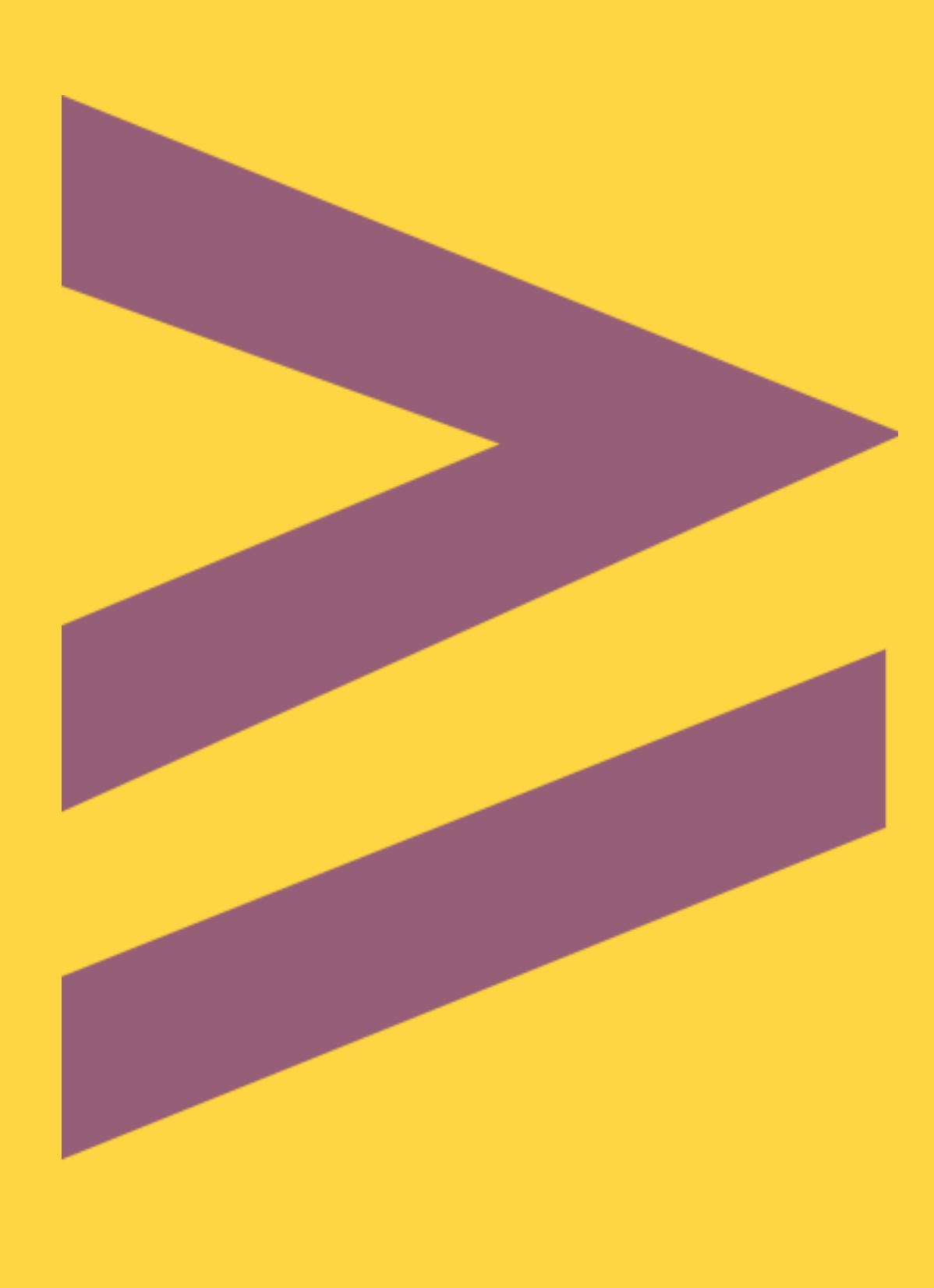

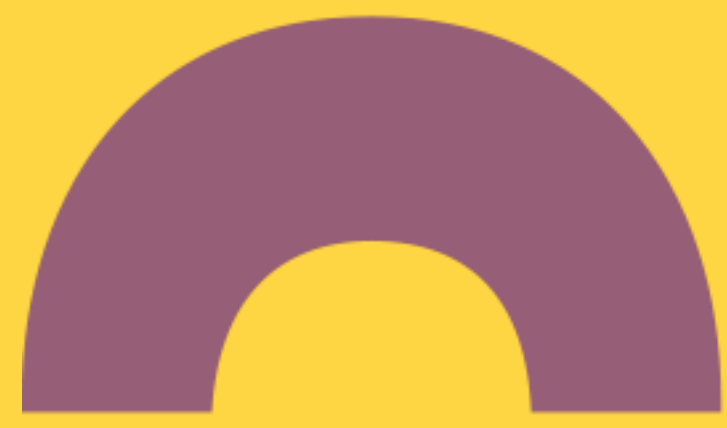

## Założenie konta w PBN

PBN, a następnie kliknij Przejdź do systemu

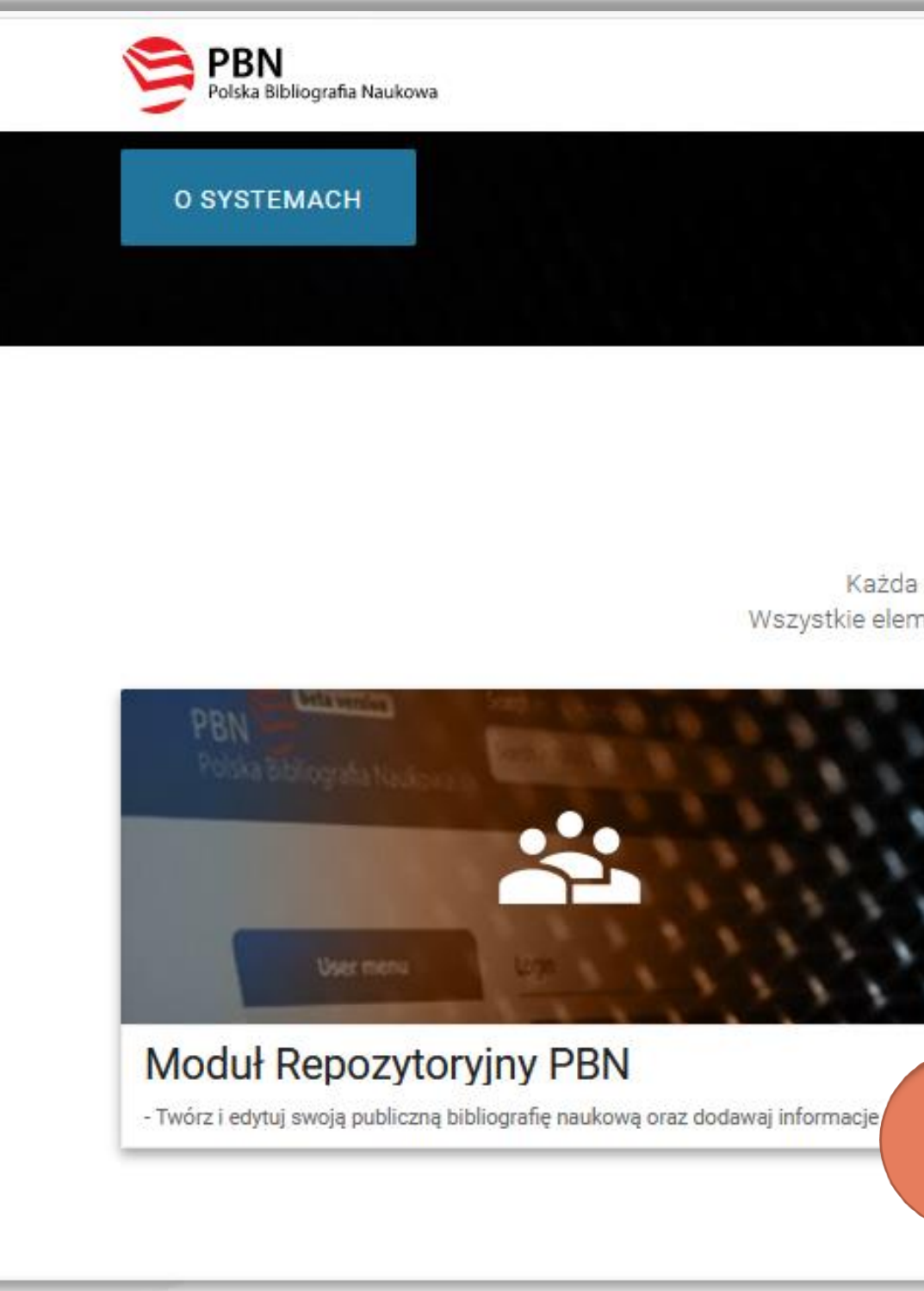

Politechnika Warszawska

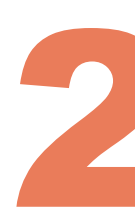

POMOC

### Aby założyć konto w systemie Polska Bibliografia Naukowa wejdź na stronę <u>https://pbn.nauka.gov.pl/</u>, wybierz **Moduł Sprawozdawczy**

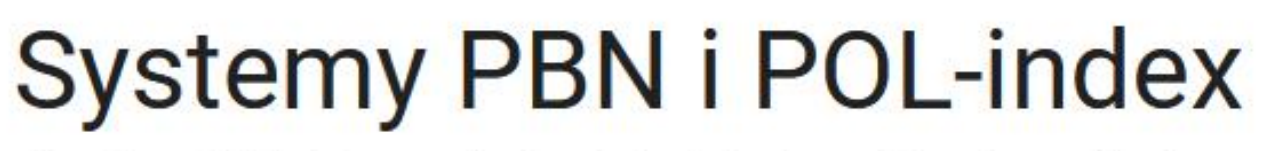

Każda z części systemu PBN służy innemu celowi oraz jest udostępniana użytkownikom o różnych uprawnieniach Wszystkie elementy systemu posiadają dedykowane platformy testowe na których można sprawdzać działanie ich funkcjonalności

| naukowe.                                  | ku sprawozdawczego nałożonego na je   |
|-------------------------------------------|---------------------------------------|
| - Zarządzaj sprawozdanymi przez Twoją je  | dnostkę publikacjami w celu zapewnien |
| jak najlepszej jakości danych.            |                                       |
| Moduł dostenny dla użytkowników z rolą lu | nportera Publikacji.                  |
| PRZEJDŹ                                   | ŚRODOWISKO                            |
|                                           |                                       |

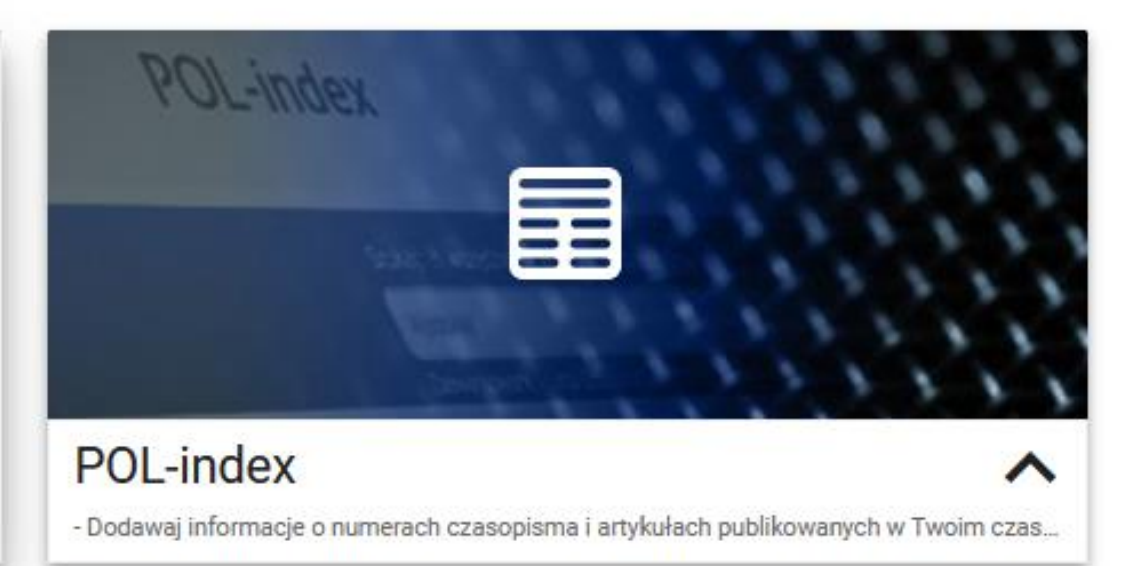

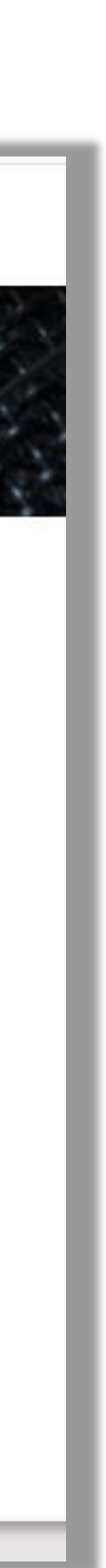

# Założenie konta w PBN Kliknij Zaloguj a następnie Zarejestruj się

| Polska Bibliografia Naukowa | Polska Bibliografia Naukowa                                                                                                    |  |
|-----------------------------|----------------------------------------------------------------------------------------------------|--|
|                             | Wyszukaj po tytule Q                                                                                                    |  |
| Strona główna               | Aktualności                                                                                                    |  |
| Wyszukaj                    | Aktualizacja regulaminu serwisu PBN i POL-index                                                                                                    |  |
| Moduł analityczny           | Od dnia 22 lipca 2019 r. obowiązuje zaktualizowany regulamin serwisu Polska Bibliografia Naukowa i POL-index. Korzystanie z<br>akceptacją treści regulaminu. Również założenie nowego konta będzie możliwe dopiero po akceptacji treści regulaminu. Treść regular<br>wyświetl całość                                                                                     |  |
| Helpdesk                    |                                                                                                    |  |
| Pomoc                       | Zmiany w PBN – III i IV kw. 2019 roku                                                                                                    |  |
| ΑΡΙ                         | Szanowni Państwo,<br>W związku z modernizacją systemu PBN i koniecznością dostosowania go do wymogów ustawy z dnia 20 lipca 2018 r. – Praw<br>towarzyszącymi jej rozporządzeniami) od sierpnia 2019 roku wprowadzane będą zmiany w organizacji i funkcjonowaniu systemu.                                                                                                 |  |
|                             | PBN 2.0                                                                                                    |  |
|                             | WYŚWIETL CAŁOŚĆ                                                                                                    |  |
|                             | ORCID w PBN i POL-on                                                                                                    |  |
|                             | Szanowni Państwo!<br>W związku z koniecznością przetwarzania w systemach centralnych (POL-on, PBN) zautoryzowanych (potwierdzonych przez właścicie<br>ich gromadzenie będzie się odbywało wyłącznie poprzez indywidualne konta użytkowników w systemie PBN. Dla dotychczas wprowadz<br>numerów ORCID wymagane będzie ich autoryzowanie przez właściciela w systemie PBN. |  |
|                             | Metoda ta jest zgodna z rekomendacjami systemu ORCID oraz niesie na sobą szereg korzyści takich jak:                                                                                                    |  |
|                             |                                                                                                    |  |

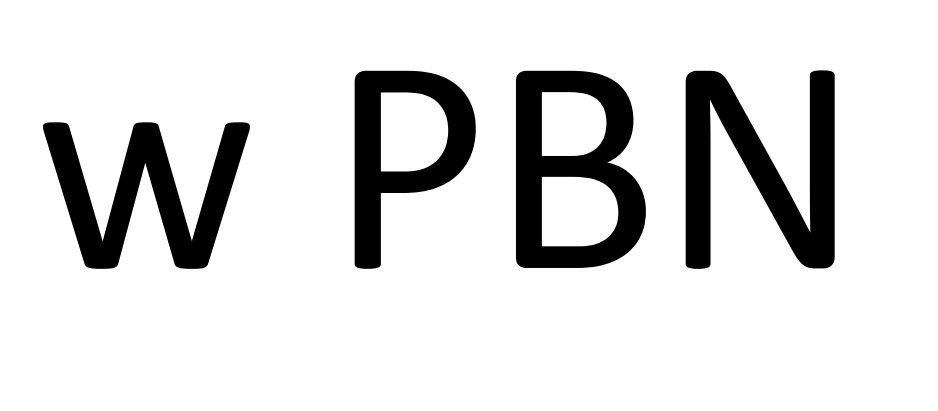

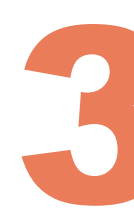

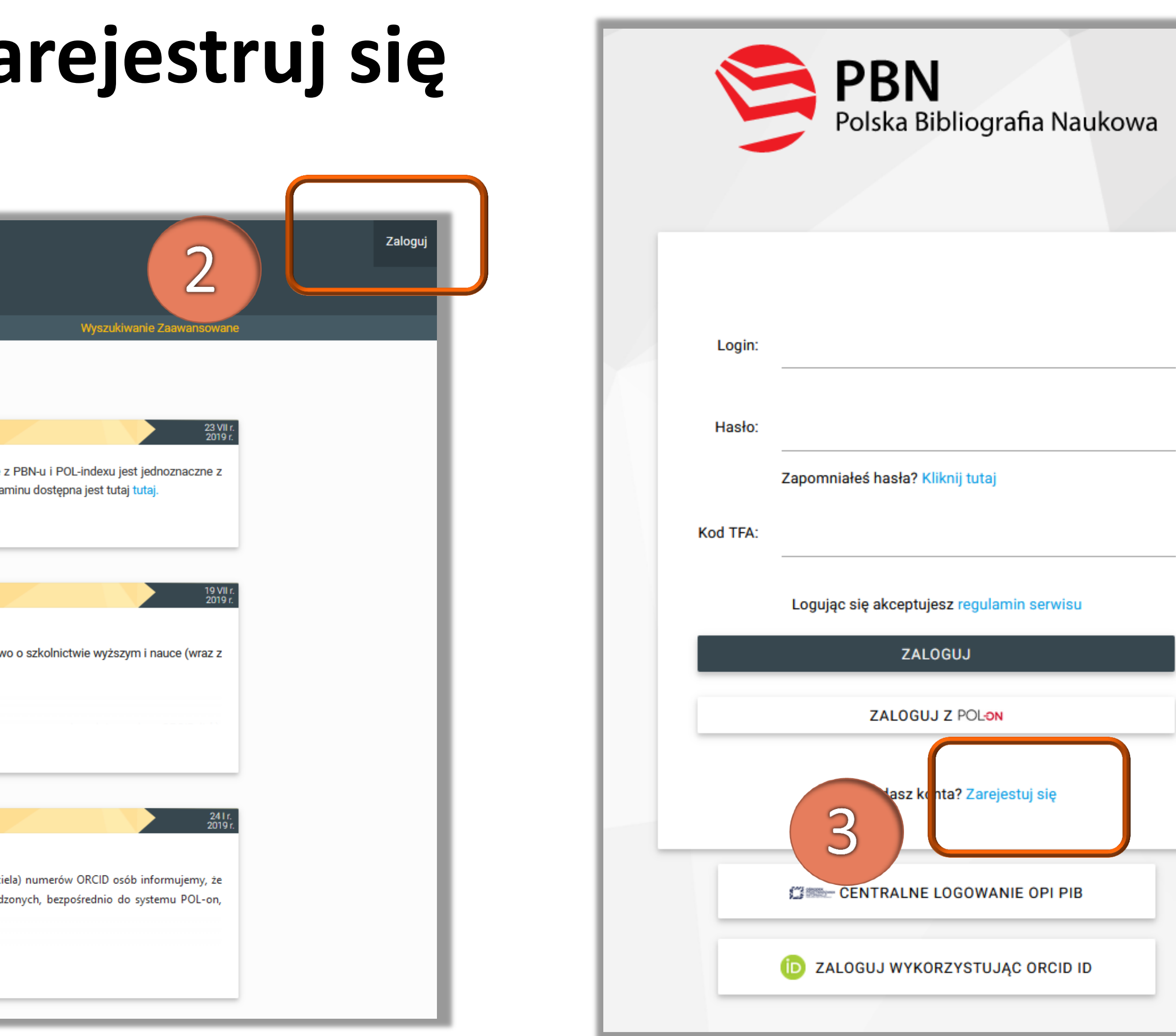

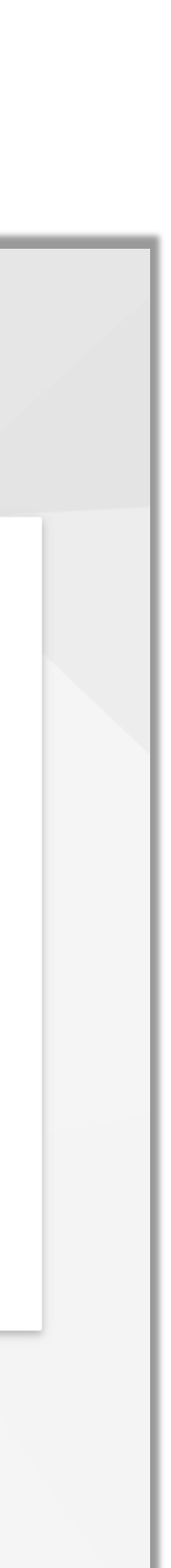

## Założenie konta w PBN

Wypełnij formularz rejestracyjny i kliknij Zarejestruj

Politechnika Warszawska

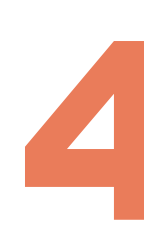

| Polska Bibliografia Naukowa |          |  |
|-----------------------------|----------|--|
|                             |          |  |
|                             |          |  |
|                             |          |  |
| E-mail *                    |          |  |
| iwona.socik@p               | w.edu.pl |  |
| Imia *                      |          |  |
| Iwona                       |          |  |
|                             |          |  |
| Nazwisko *                  |          |  |
|                             |          |  |
| Hasło *                     |          |  |
| •••••                       |          |  |
| Powtórz hasło *             |          |  |
| P OWIOI 2 Habio             |          |  |

## Założenie konta w PBN

Należy aktywować konto klikając w link aktywacyjny, który zostanie wysłany na adres mailowy podany w formularzu rejestracyjnym

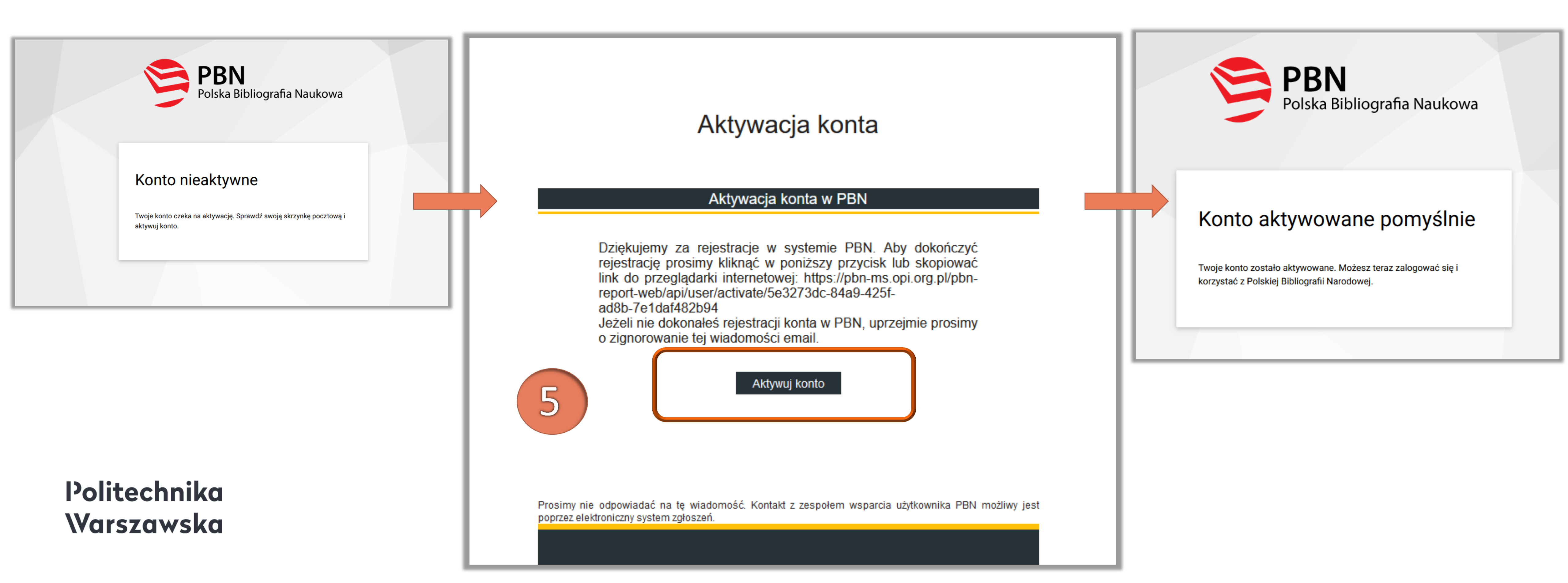

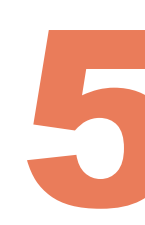

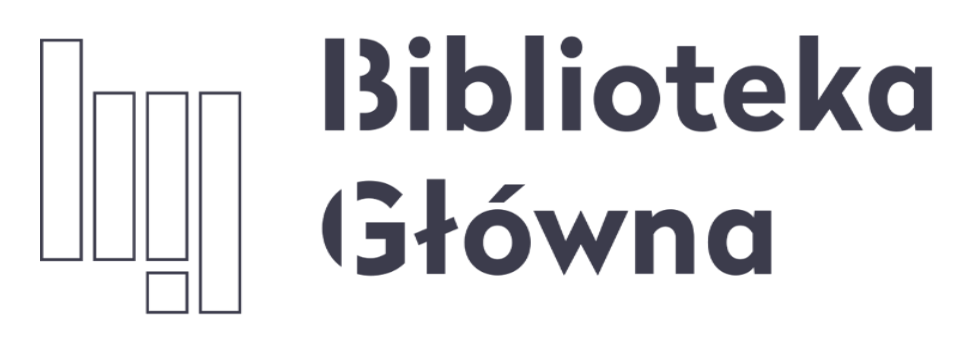

POLITECHNIKA WARSZAWSKA

Politechnika Warszawska

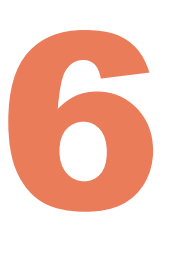

### Jeżeli masz dodatkowe pytania skontaktuj się z nami repozytorium.bg@pw.edu.pl lub z zespołem helpdesk PBN za pośrednictwem systemu zgłoszeń